# Povezivanje vašeg uređaja s aplikacijom MSmartHome

Prije nego počnete, provjerite sljedeće stavke:

- 1. Vaš je pametni telefon povezan s kućnom Wi-Fi mrežom i znate lozinku za spajanje na mrežu.
- 2. morate biti u blizini kućanskih aparata.
- 3. Na vašem bežičnom usmjerivaču omogućen je bežični signal od 2,4 GHz (po mogućnosti) ili 5 GHz.

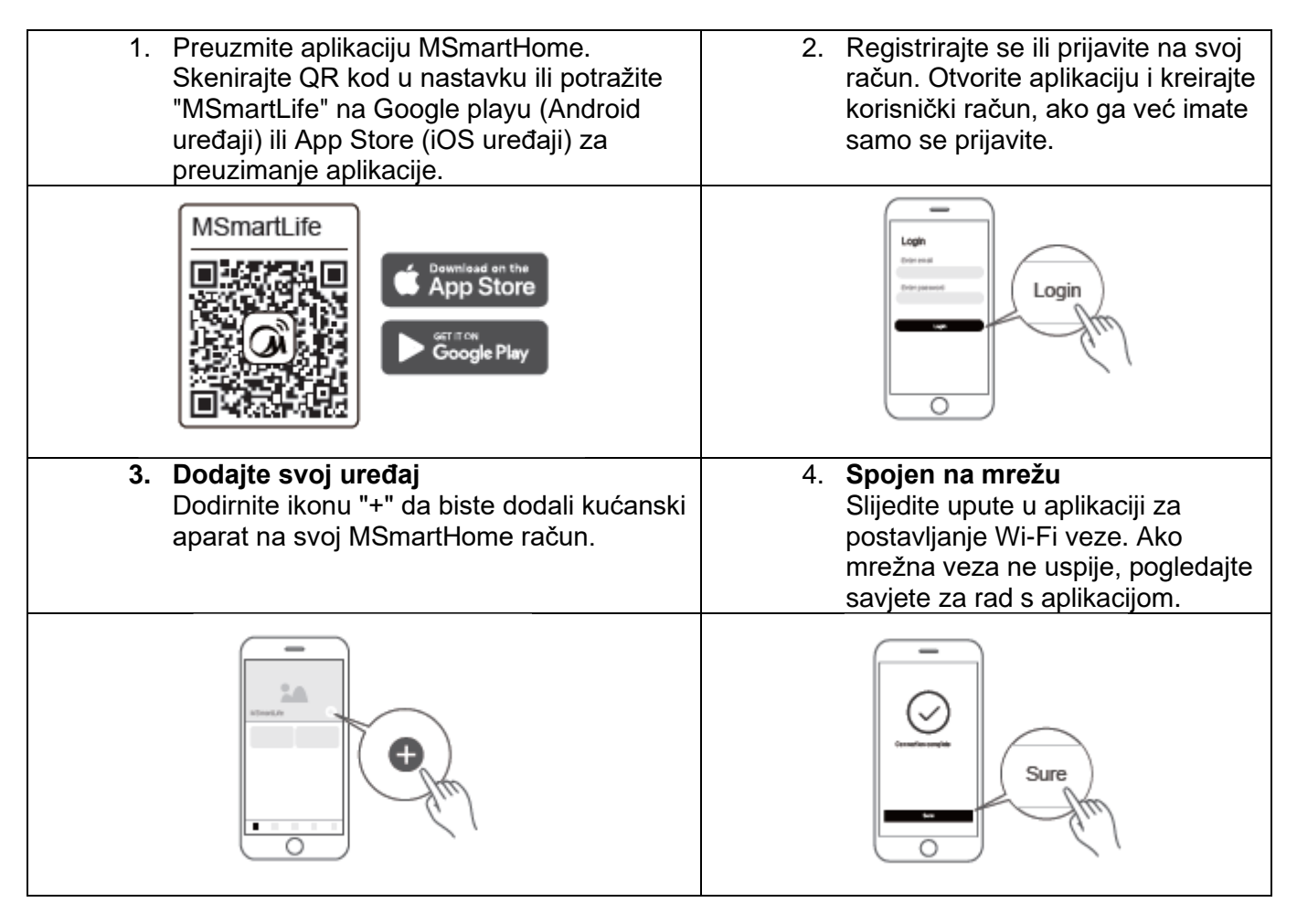

### Svjetlo statusa Wi-Fi mreže:

|  | (; | Sporo svjetluca | Čeka na povezivanje |
|--|----|-----------------|---------------------|
|  |    | Brzo svjetluca  | Povezuje se         |
|  |    | Brzo uporno     | Povezan na Vaš      |

## Napomene o spajanju na mrežu:

- Prilikom spajanja na mrežu proizvoda, provjerite je li mobilni telefon što bliže proizvodu.
- Prema savjetima za aplikacije, ako proizvod podržava samo 2,4 GHz Wi-Fi komunikaciju, imajte na umu da je mreža od 2,4 GHz odabrana za povezivanje.
- Midea preporučuje da SSID imena Wi-Fi usmjerivača sadrže samo alfanumeričke vrijednosti. Korištenje posebnih znakova, interpunkcijskih znakova ili razmaka može spriječiti pojavljivanje naziva SSID-a na dostupnim mrežama za pridruživanje aplikaciji. Pokušajte i ako se pojavi SSID, dobro je koristiti, inače se prijavite na ruter i promijenite naziv SSID-a.
- Velik broj uređaja na Wi-Fi usmjerivaču može utjecati na stabilnost mreže, Midea ne može preporučiti određeno ograničenje broja jer ono ovisi o kvaliteti usmjerivača i mnogim drugim čimbenicima.
- Ako se usmjerivač ili Wi-Fi ime i Wi-Fi lozinka promijene, ponovite gornji postupak za ponovno povezivanje s mrežom.
- Kako se tehnologija proizvoda ažurira, sadržaj MSmartHome može se promijeniti, a stvarni prikaz u aplikaciji MSmartHome će prevladati.

# Povezivanje vašeg uređaja s Amazon Alexa i/ili Google Assistantom

Vaš Midea uređaj radi s Alexom i/ili Google Assistantom.

Prije nego što možete koristiti funkcije glasovnog upravljanja sa svojim Midea uređajem, slijedite ove korake:

| <ol> <li>Provjerite je li uređaj povezan s<br/>aplikacijom MSmartHome. Koristite<br/>aplikaciju "MSmartHome" za postavljanje<br/>uređaja za kontrolu aplikacije, možete<br/>slijediti korisnički vodič "Koristite svoj<br/>uređaj s aplikacijom MSmartLife" u<br/>priručniku proizvoda.</li> </ol> | <ol> <li>Potražite "MSmartHome"Alexa skill/Google<br/>akcija<br/>U aplikaciji Amazon Alexa potražite SKILL<br/>za traženje vještine "MSmartHome".<br/>U aplikaciji Google Home kliknite "+" za<br/>postavljanje uređaja (radi s Googleom),<br/>zatim potražite "MSmartHome".</li> </ol> |
|----------------------------------------------------------------------------------------------------|----------------------------------------------------------------------------------------------------|
|                                                                                                    | MSmartLife                                                                                                    |
| <ol> <li>Omogućite "MSmartHome" Alexa<br/>skill/Google akciju, zatim se prijavite na<br/>svoj račun aplikacije MSmartHome u H5 i<br/>prihvatite povezivanje.</li> </ol>                                                                                                    | <ol> <li>Isprobajte glasovno upravljanje sa svojim<br/>uređajima<br/>Nakon što je postavljanje dovršeno,<br/>pokušajte zatražiti od Alexa/Hey Google<br/>da upravlja vašim kućnim uređajem<br/>Midea.</li> </ol>                                                                        |
|                                                                                                    |                                                                                                    |

Mogućnosti za isprobati:

Dostupne glasovne naredbe vašeg Midea uređaja

### Alexa:

- 1. Uključite/isključite bojler/(naziv uređaja)
- 2. Postavite kotao/(naziv uređaja) na xxx stupnjeva (temperaturni raspon xx-xx)

## Google pomoćnik:

- 1. Uključite/isključite bojler/(naziv uređaja)
- 2. Postavite kotao/(naziv uređaja) na xxx stupnjeva (temperaturni raspon xx-xx)

# Povezivanje vašeg uređaja s aplikacijom MSmartHome

Prije nego počnete, provjerite sljedeće stavke:

- 1. Vaš je pametni telefon povezan s kućnom Wi-Fi mrežom i znate lozinku za spajanje na mrežu.
- 2. morate biti u blizini kućanskih aparata.
- Na vašem bežičnom usmjerivaču omogućen je bežični signal od 2,4 GHz (po mogućnosti) ili 5 GHz.

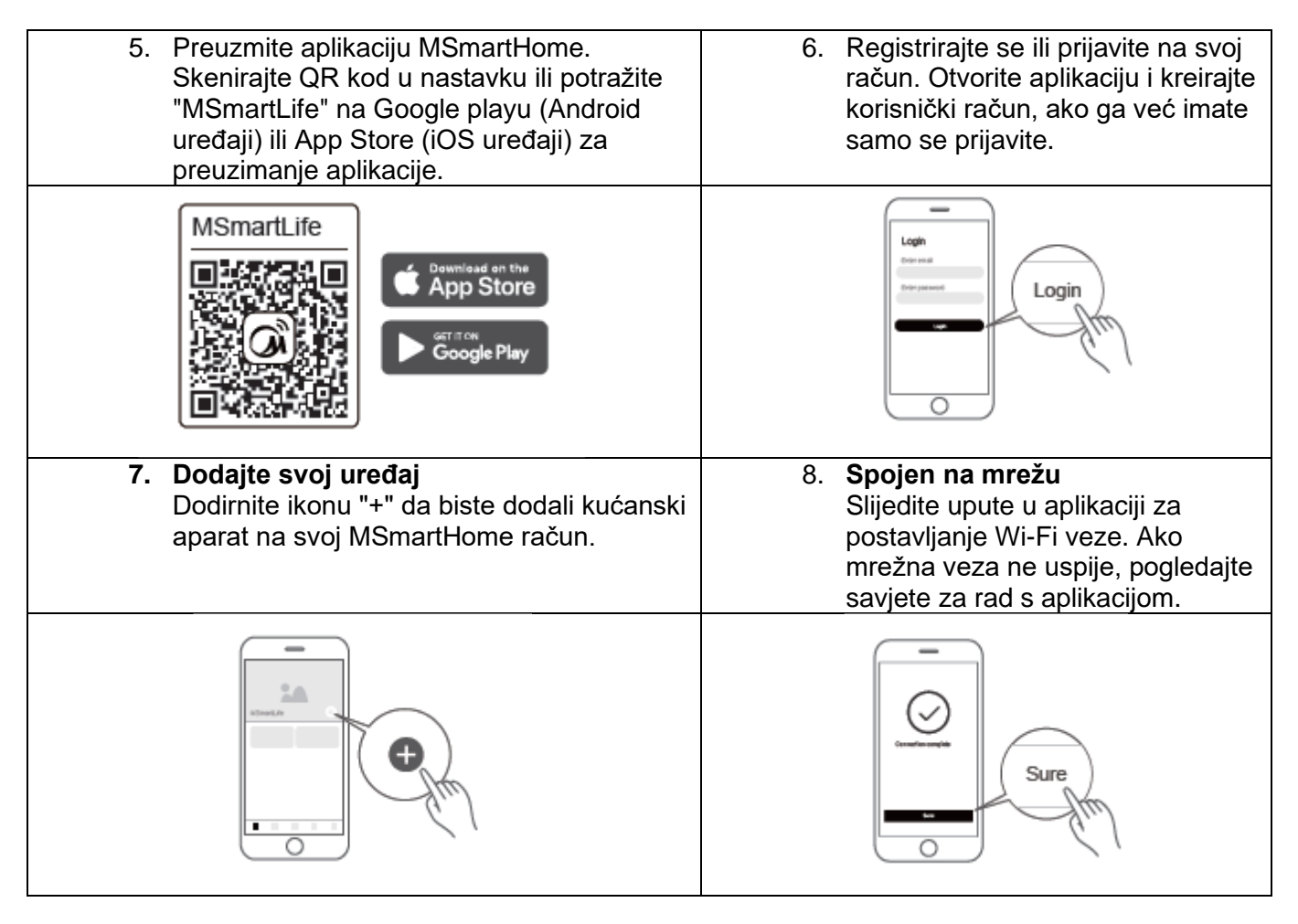

### Svjetlo statusa Wi-Fi mreže:

|   | Sporo svjetluca | Čeka na povezivanje |
|---|-----------------|---------------------|
| Ŷ | Brzo svjetluca  | Povezuje se         |
|   | Brzo uporno     | Povezan na Vaš      |

## Napomene o spajanju na mrežu:

- Prilikom spajanja na mrežu proizvoda, provjerite je li mobilni telefon što bliže proizvodu.
- Prema savjetima za aplikacije, ako proizvod podržava samo 2,4 GHz Wi-Fi komunikaciju, imajte na umu da je mreža od 2,4 GHz odabrana za povezivanje.
- Midea preporučuje da SSID imena Wi-Fi usmjerivača sadrže samo alfanumeričke vrijednosti. Korištenje posebnih znakova, interpunkcijskih znakova ili razmaka može spriječiti pojavljivanje naziva SSID-a na dostupnim mrežama za pridruživanje aplikaciji. Pokušajte i ako se pojavi SSID, dobro je koristiti, inače se prijavite na ruter i promijenite naziv SSID-a.
- Velik broj uređaja na Wi-Fi usmjerivaču može utjecati na stabilnost mreže, Midea ne može preporučiti određeno ograničenje broja jer ono ovisi o kvaliteti usmjerivača i mnogim drugim čimbenicima.
- Ako se usmjerivač ili Wi-Fi ime i Wi-Fi lozinka promijene, ponovite gornji postupak za ponovno povezivanje s mrežom.
- Kako se tehnologija proizvoda ažurira, sadržaj MSmartHome može se promijeniti, a stvarni prikaz u aplikaciji MSmartHome će prevladati.

# Povezivanje vašeg uređaja s Amazon Alexa i/ili Google Assistantom

Vaš Midea uređaj radi s Alexom i/ili Google Assistantom.

Prije nego što možete koristiti funkcije glasovnog upravljanja sa svojim Midea uređajem, slijedite ove korake:

| <ol> <li>Omogućite "MSmartHome" Alexa<br/>skill/Google akciju, zatim se prijavite na<br/>svoj račun aplikacije MSmartHome u H5 i<br/>prihvatite povezivanje.</li> </ol>                                                                                                    | <ol> <li>Isprobajte glasovno upravljanje sa svojim<br/>uređajima<br/>Nakon što je postavljanje dovršeno,<br/>pokušajte zatražiti od Alexa/Hey Google<br/>da upravlja vašim kućnim uređajem<br/>Midea.</li> </ol>                                                                        |
|----------------------------------------------------------------------------------------------------|----------------------------------------------------------------------------------------------------|
|                                                                                                    | MSmartLife                                                                                                    |
| <ol> <li>Provjerite je li uređaj povezan s<br/>aplikacijom MSmartHome. Koristite<br/>aplikaciju "MSmartHome" za postavljanje<br/>uređaja za kontrolu aplikacije, možete<br/>slijediti korisnički vodič "Koristite svoj<br/>uređaj s aplikacijom MSmartLife" u<br/>priručniku proizvoda.</li> </ol> | <ol> <li>Potražite "MSmartHome"Alexa skill/Google<br/>akcija<br/>U aplikaciji Amazon Alexa potražite SKILL<br/>za traženje vještine "MSmartHome".<br/>U aplikaciji Google Home kliknite "+" za<br/>postavljanje uređaja (radi s Googleom),<br/>zatim potražite "MSmartHome".</li> </ol> |

Mogućnosti za isprobati:

Dostupne glasovne naredbe vašeg Midea uređaja

### Alexa:

- 1. Uključite/isključite bojler/(naziv uređaja)
- 2. Postavite kotao/(naziv uređaja) na xxx stupnjeva (temperaturni raspon xx-xx)

## Google pomoćnik:

- 1. Uključite/isključite bojler/(naziv uređaja)
- 2. Postavite kotao/(naziv uređaja) na xxx stupnjeva (temperaturni raspon xx-xx)